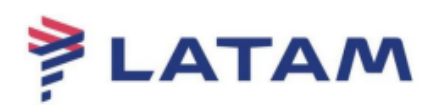

## Reemissão de Ancillary (EMD Bagagem)

| 🖲 eLatam-v8.2.2-20Apr18                       |                                                                               |                                           |                      |                        |                                     |                                                                            |                                                          |                                    | <u>+</u> ×                                               |
|-----------------------------------------------|-------------------------------------------------------------------------------|-------------------------------------------|----------------------|------------------------|-------------------------------------|----------------------------------------------------------------------------|----------------------------------------------------------|------------------------------------|----------------------------------------------------------|
| Log In/ Out Codif                             | icar/D <u>e</u> codificar TIM <u>A</u> TI                                     | C Ferramentas                             | s Ajuda( <u>H</u> )  | Web Links              |                                     |                                                                            |                                                          |                                    |                                                          |
| AIRLINES                                      | F1<br>Reserva                                                                 | F2<br>Tarifas                             | F3<br>Preço          | F4<br>Emissão TKT      | F5<br>Info Voos                     | F6<br>Info PAX                                                             |                                                          | F8<br>Filas                        | RES-CAU-4                                                |
| Emissão                                       | Reserva - NMW                                                                 | IVC                                       |                      |                        |                                     |                                                                            |                                                          |                                    | C dila a Marra a                                         |
| Emitir Ticket<br>Shift + F1                   | 1.1 - SILVA/MARIELA                                                           | 1                                         |                      | <u>N</u> omes          |                                     |                                                                            |                                                          |                                    | Assentos                                                 |
| Prazo Emissão<br>Shift + F2<br>Anular Bilhete |                                                                               |                                           |                      |                        |                                     |                                                                            |                                                          | D                                  | Solicitar SSR ( <u>q</u> )<br>ocs de Viagem ( <u>w</u> ) |
| Shift+F3                                      |                                                                               |                                           |                      |                        |                                     |                                                                            |                                                          |                                    |                                                          |
| CC Aprovação<br>Shift + F4                    | CC Aproveção<br>Shift+F4 Voo CIs De-Para: Data Time                           |                                           |                      | ) Núm                  | 1.T-13FE                            | B-CAU4ABN                                                                  | Emissão /                                                | P <u>r</u> eço                     |                                                          |
|                                               | 1 ELA 3904 N CGH<br>CGH-SDU OPERATED BY LAT<br>. Dur:1 hrs. 217 mls Segunda F | - SDU 11MAR<br>AM AIRLINES BRASIL<br>eira | 0645-0745 0          | HK01 <i>I</i> E        | 2.TE 957:<br>3.TE 957:<br>4.TE 957: | 2191264553 SILVA/M CAI<br>1513100113 SILVA/M CAI<br>2191264586 SILVA/M CAI | U4ABN 1545/13FEB<br>U4ABN 1546/13FEB<br>U4ABN 1547/13FEB | )<br> - BG<br>  (1.1-SILVA/MARIEL) | A)                                                       |
| VCR<br>Shift + F8                             | <u>A</u> dicionar Alterar (g)                                                 | Reservar                                  | Excluir ( <u>D</u> ) | Info do Voo(ţ) 🛛 M     | lais Reemit                         | ir( <u>x</u> ) ⊻er                                                         | C <u>u</u> pons                                          | Reembolsar                         | (Z) Taxas/Serviços+                                      |
|                                               |                                                                               | Contato/Endere                            | ço Informação        |                        | 1 XXAUTE                            | 1674339 #7                                                                 | Remar <u>k</u> s/I                                       | Fatos                              |                                                          |
| Ticketing Queue Shift + F10                   | CAU99766726                                                                   |                                           |                      |                        |                                     | A Facts                                                                    | T DELETE                                                 |                                    |                                                          |
| Cálculo Manual<br>Shift + F11                 |                                                                               |                                           |                      |                        | 2. LA SSR<br>3. LA SSR              | BRND LA NN1 CGHSDU3904<br>TKNE LA HK1 CGHSDU3904                           | 4N11MAR/SL<br>4N11MAR/9572191264                         | 586C1                              | v                                                        |
| Preço<br>Shift + F12                          | Recebido de - AGT en                                                          | 13FEB19 ás 124<br><u>H</u> istórico PNR   | I5:ABNCLV; JJ (      | CAU QN 9976672<br>Mais | PNR c <u>l</u> ás                   | ssico De                                                                   | talhes Bagagem                                           |                                    | <u>C</u> ancelar                                         |
| sabre: • KESP OK IKI                          | THEIRTH AIBTACOCC                                                             |                                           |                      |                        |                                     |                                                                            | UAC: CAU-                                                | -08-33/66/2                        | 13-TEV-13 4148 PM                                        |

## 1° Acesse a reserva e selecione "Taxas/Serviços":

2° Selecione uma nova bagagem e clique em adicionar;

3° Confirme se a peça foi adicionada em "Pending Items". O campo será atualizado com a quantidade de peças;

4° Selecione "OK", para prosseguir:

| ltems:                 |      | Rota      |               | Group |       | Group:   | Todos   |              |
|------------------------|------|-----------|---------------|-------|-------|----------|---------|--------------|
| Descrição              |      | Rota      | Base          | FQUIV | Taxas | Total    | Ponto   | s Disponível |
| 1ST 23KG* First        |      | CGHSDU    | 59.00BRL      |       | lando | 59.00BRL |         |              |
| 1ST 32KG* First        |      | CGHSDU    | Not Available |       |       |          |         |              |
| 1ST 45KG* First        |      | CGHSDU    | Not Available |       |       |          |         |              |
| 2ND 23KG* Second       |      | CGHSDU    | 99.00BRL      |       |       | 99.00BRL |         |              |
| 2ND 32KG* Second       |      | CGHSDU    | Not Available |       |       |          |         |              |
| 2ND 45KG* Second       |      | CGHSDU    | Not Available |       |       |          |         |              |
| 3RD 23KG* Third and up | *    | CGHSDU    | 139.00BRL     |       |       | 139.00BR | L       |              |
| 3RD 32KG* Third and up | *    | CGHSDU    | Not Available |       |       |          |         |              |
| 3RD 45KG* Third and up | *    | CGHSDU    | Not Available |       |       |          |         |              |
| ADELANTO VUELO AFEC    | то   |           | 0.00BRL       |       |       | 0.00BRL  |         |              |
| ADELANTO VUELO EXCE    | INTO |           | 0.00BRL       |       |       | 0.00BRL  |         |              |
| AIR TRANSPORTATION     |      |           | 0.00BRL       |       |       | 0.00BRL  |         |              |
| AVIH UP TO 23KG        |      | CGHSDU    | 500.00BRL     |       |       | 500.00BR | L       |              |
| AVIH UP TO 32KG        |      | CGHSDU    | 700.00BRL     |       |       | 700.00BR | L       |              |
| AVIH UP TO 45KG        |      | CGHSDU    | 900.00BRL     |       |       | 900.00BR | L       |              |
| BACKUP ERROR EXB D     | MC   |           | 0.00BRL       |       |       | 0.00BRL  |         |              |
| Pa <u>s</u> sageiros:  |      | I         | 1             | 1     |       |          | 1       | 1            |
| Nro. Nome              |      | Categoria | Base          | EQUIV |       | Таха     | Total   | Pontos       |
|                        | IFLA |           | 59.00BR       | L     |       |          | 59.00BR | L            |

5° O sistema apresentará a quantidade de itens selecionados:

| ltems:          |                   | ( | <u>R</u> ota                          |               |       |       |          | Todos    |       |            | h |
|-----------------|-------------------|---|---------------------------------------|---------------|-------|-------|----------|----------|-------|------------|---|
| -<br>Descrica   | io                |   | Rota                                  | Base          | FQUIV | Taxas | Total    | Po       | ontos | Disponível |   |
| 1ST 23K         | G* First          |   | CGHSDU                                | 59.00BRL      |       |       | 59.00BRL |          | intoo |            |   |
| 1ST 32K         | G* First          |   | CGHSDU                                | Not Available |       |       |          |          |       |            |   |
| 1ST 45K         | G* First          |   | CGHSDU                                | Not Available |       |       |          |          |       | 1          |   |
| 2ND 23K         | G* Second         |   | CGHSDU                                | 99.00BRL      |       |       | 99.00BRI | -        |       |            |   |
| 2ND 32K         | G* Second         |   | CGHSDU                                | Not Available |       |       |          |          |       |            |   |
| 2ND 45K         | G* Second         |   | CGHSDU                                | Not Available |       |       |          |          |       |            |   |
| 3RD 23K         | G* Third and up * |   | CGHSDU                                | 139.00BRL     |       |       | 139.00BF | RL       |       |            |   |
| 3RD 32K         | G* Third and up * |   | CGHSDU                                | Not Available |       |       |          |          |       |            |   |
| 3RD 45K         | G* Third and up * |   | CGHSDU                                | Not Available |       |       |          |          |       |            |   |
| ADELAN          | TO VUELO AFECTO   | ) |                                       | 0.00BRL       |       |       | 0.00BRL  |          |       |            |   |
| ADELAN          | TO VUELO EXCENT   | 0 |                                       | 0.00BRL       |       |       | 0.00BRL  |          |       |            |   |
| AIR TRAN        | NSPORTATION       |   |                                       | 0.00BRL       |       |       | 0.00BRL  |          |       |            |   |
| AVIH UP         | TO 23KG           |   | CGHSDU                                | 500.00BRL     |       |       | 500.00BF | RL       |       |            |   |
| AVIH UP         | TO 32KG           |   | CGHSDU                                | 700.00BRL     |       |       | 700.00BF | RL       |       |            |   |
| AVIH UP         | TO 45KG           |   | CGHSDU                                | 900.00BRL     |       |       | 900.00BF | RL       |       |            |   |
| BACKUP          | ERROR EXB DOM     |   |                                       | 0.00BRL       |       |       | 0.00BRL  |          |       |            | Ŧ |
| Pa <u>s</u> sag | eiros:            |   | · · · · · · · · · · · · · · · · · · · |               |       |       |          |          |       |            |   |
| Nro.            | Nome              |   | Categoria                             | Base          | EQUIV |       | Taxa     | Total    |       | Pontos     |   |
|                 | SILVA/MARIEL      | Α |                                       | 59.00BRI      |       |       |          | 59.00BRL |       |            |   |

6° Na tela de "Carrinho de Adicionais" selecione o serviço, confira o valor total a pagar e clique em "OK":

| 🖲 eLatam-v8.2.2-20Apr18     |                                          |                      |                   |                   |                 |                |          |                                                                   | <u>+</u>                                 | х  |
|-----------------------------|------------------------------------------|----------------------|-------------------|-------------------|-----------------|----------------|----------|-------------------------------------------------------------------|------------------------------------------|----|
| Log In/ Out Codifica        | ar/D <u>e</u> codificar TIM <u>A</u> TIC | Ferramen <u>t</u> as | Ajuda( <u>H</u> ) | Web Links         |                 |                |          |                                                                   |                                          |    |
| AIRLINES                    | F1<br>Reserva                            | F2<br>Tarifas        | F3<br>Preço       | F4<br>Emissão TKT | F5<br>Info Voos | F6<br>Info PAX |          | F8<br>Filas                                                       | RES-CAU-4                                |    |
| Emissão                     | Carrinho de Adici                        | onais                |                   |                   |                 |                |          | CTRL+ALT+T para Exp                                               | umo Viagem                               |    |
| Emitir Ticket               |                                          |                      | <u> </u>          | Nomes             |                 |                |          | NMWIVC                                                            | 1                                        |    |
| Shitt + F1<br>Prazo Emissão | 1.1 - SILVA/MARIELA                      |                      |                   |                   |                 |                |          | Solicitação Serviços<br>1 OSI AGENCY BOOKI<br>2 SSR BRND LA NN1 C | NG - DO NOT DELETE<br>GHSDU3904N11MAR/SL |    |
| Shift + F2                  |                                          |                      |                   |                   |                 |                |          | 3 SSR TKNE LA HK1 C                                               | GHSDU3904N11MAR/9572191                  | 26 |
| Anular Bilhete<br>Shift+F3  |                                          |                      |                   |                   |                 |                |          |                                                                   |                                          |    |
| CC Aprovação                | Ref. Núm. –                              |                      | Ar                | ncillaries        |                 |                |          |                                                                   |                                          |    |
| Shift + F4                  | Nome AE Descrição                        |                      | Rota Status       | Valor Laxa        | l otal          |                |          |                                                                   |                                          |    |
|                             | 1.1 1 1ST 23KG                           |                      | HSDU HD 1         | 59.00BRL 0.00     | 59.00BRL        |                |          |                                                                   |                                          |    |
|                             | 01. EX 3904 N 11                         | MAR CGH3D0           |                   |                   |                 |                |          |                                                                   |                                          |    |
|                             |                                          |                      |                   |                   |                 |                |          |                                                                   |                                          |    |
|                             |                                          |                      |                   |                   |                 |                |          |                                                                   |                                          |    |
|                             |                                          |                      |                   |                   |                 |                |          |                                                                   |                                          |    |
| VCR                         |                                          |                      |                   |                   |                 |                |          |                                                                   |                                          |    |
| Shift + F8                  |                                          |                      |                   |                   |                 |                |          |                                                                   |                                          |    |
|                             |                                          |                      |                   |                   |                 |                |          |                                                                   |                                          |    |
|                             |                                          |                      |                   |                   |                 |                |          |                                                                   |                                          |    |
| Ticketing Queue Shift + F10 |                                          |                      |                   |                   |                 |                |          |                                                                   |                                          |    |
| Cálculo Manual              | A <u>l</u> t Moeda                       |                      |                   | electoper         | EMI             | Valor Total:   | BRL59.00 |                                                                   |                                          |    |
| Shift + F11                 | Adicionar Excluir                        | ( <u>d</u> )         | <u> </u>          | VCR As            | Isociado        | Detalhes       |          |                                                                   |                                          |    |
| Preço<br>Shift + F12        | <u>о</u> к                               |                      |                   |                   |                 | <u>C</u> an    | ncelar   |                                                                   |                                          |    |
| Sabre: • RESP OK TKT:*      | ETKT* ATE: X00000X                       |                      |                   |                   |                 |                | OAC: C   | AU-QN-9976672                                                     | 13-fev-19 4:49 PM                        |    |

7º Selecione o bilhete atual, o itinerário e clique em "OK":

| Ancillary: Associate Ticket   |                                   | × |
|-------------------------------|-----------------------------------|---|
| Ancillaries: Associate Ticket |                                   |   |
| Nome:                         | 1.1 - SILVA/MARIELA               |   |
| Ancillary:                    | 1ST 23KG (CGH-SDU)                |   |
| VCR/Bilhete                   | Cupons                            |   |
| 9572191264586                 | 1 LA 3904 N CGH SDU 11MAR 0645 OK |   |
| •                             |                                   |   |
|                               |                                   |   |
| <u>o</u> k                    | <u> </u>                          |   |

## 8° No campo "Forma de pagamento" selecione a opção "Reemitir":

| 🖲 eLatam-v8.2.2-20Apr1 8                              |                                        |                                                   |                   |                   |                 |                  |        |                                                                                    | <u>+</u> >                                                                     |
|-------------------------------------------------------|----------------------------------------|---------------------------------------------------|-------------------|-------------------|-----------------|------------------|--------|------------------------------------------------------------------------------------|--------------------------------------------------------------------------------|
| Log In/ Out Codifica                                  | ar/D <u>e</u> codificar TIM <u>A</u> T | FIC Ferramen <u>t</u> as                          | Ajuda( <u>H</u> ) | <u>W</u> eb Links |                 |                  |        |                                                                                    |                                                                                |
| AIRLINES                                              | F1<br>Reserva                          | F2<br>Tarifas                                     | F3<br>Preço       | F4<br>Emissão TKT | F5<br>Info Voos | F6<br>Info PAX   |        | F8<br>Filas                                                                        | RES-CAU-4                                                                      |
| Emissão<br>Emitir Ticket                              | Forma(s) de Pa<br>Valor total: 59.00 B | gamento<br>BRL                                    |                   |                   |                 |                  |        | CTRL+ALT+T para E:<br>Localizador Reserv                                           | sumo Viagem<br>xpandir<br>/a                                                   |
| Shift + F1<br>Prazo Emissão<br>Shift + F2             | Forma de Pagamo                        | ento <u>1</u><br>Qu <u>a</u> ntia: * 59.00        |                   |                   | _               |                  |        | Solicitação Serviço<br>1 OSI AGENCY BOOP<br>2 SSR BRND LA NN1<br>3 SSR TKNE LA HK1 | s<br>KING - DO NOT DELETE<br>CGHSDU3904N11MAR/SL<br>CGHSDU3904N11MAR/P57219128 |
| Anular Bilhete<br>Shift+F3                            | Forma de Pa<br><u>N</u> úmero do Do    | ocumento:                                         | 2                 |                   |                 |                  |        | o ook male benner                                                                  |                                                                                |
| CC Aprovação<br>Shift + F4                            |                                        |                                                   |                   |                   |                 |                  |        |                                                                                    |                                                                                |
|                                                       | <b>Forma de Pagamo</b><br>Forma de Pa  | Endosso:<br>ento <u>2</u><br>Quantia:<br>gamento: |                   |                   | •               |                  |        |                                                                                    |                                                                                |
| VCR<br>Shift + F8                                     |                                        |                                                   |                   |                   |                 |                  |        |                                                                                    |                                                                                |
| Ticketing Queue Shift + F10                           |                                        |                                                   |                   |                   |                 |                  |        |                                                                                    |                                                                                |
| Cálculo Manual<br>Shift + F11<br>Preço<br>Shift + F12 | <u>o</u> k                             |                                                   |                   |                   |                 | <u>C</u> ancelar |        |                                                                                    |                                                                                |
| Sabre: • RESP OK TKT:*E                               | ETKT* ATB:XXXXXXX                      |                                                   |                   |                   |                 |                  | OAC: 0 | AU-QN-9976672                                                                      | 13-fev-19 4:49 PM                                                              |

9° Marque a opção "Localizador de reserva" ou Número do EMD";

10° Preencha o campo com a informação selecionada acima;

11° Selecione o EMD da lista e clique em "OK":

| Ancillary: Exchange EMD                                                                                                    |                                                         |            |           |  | E E              |  |  |
|----------------------------------------------------------------------------------------------------|---------------------------------------------------------|------------|-----------|--|------------------|--|--|
| Ancillaries: Exchange EMD                                                                                                    | 1                                                       | .1 - SILVA | MARIELA   |  |                  |  |  |
| Buscar (EMD)<br>Nome do Passageiro<br>Localizador Reserva<br>Número EMD<br>Data/Local Emissão<br>Número Passageiro <u>F</u> requente<br>Ignorar <u>Lista</u> | Localizador Reserva: <b>*</b> NMWIVC<br>Bu <u>s</u> car |            |           |  |                  |  |  |
| Selecionar EMD da lista<br>Passenger Name                                                                                                    | EMD                                                     | PNR        | Issued    |  |                  |  |  |
|                                                                                                    | 9571513100113                                           | NMWIVC     | 13FEB/CAU |  |                  |  |  |
|                                                                                                    |                                                         |            |           |  |                  |  |  |
| View EMD                                                                                                    |                                                         |            |           |  |                  |  |  |
| <u>O</u> K                                                                                                    |                                                         |            |           |  | <u>C</u> ancelar |  |  |

Importante: Conforme política enviado no comunicado em 30/07/2018, não é permitido gerar EMD de crédito (troco) nos processos de reemissão.

Sendo assim, o valor total da reemissão não deverá ser negativo, uma vez que o valor negativo gera EMD de crédito.

| 🖲 eLatam-v8.2.2-20Apr18                                   |                                                             |                                                                  |                   |                   |                 |                      |          |                                                                                                 | <u>•</u>                                      |       |
|-----------------------------------------------------------|-------------------------------------------------------------|------------------------------------------------------------------|-------------------|-------------------|-----------------|----------------------|----------|-------------------------------------------------------------------------------------------------|-----------------------------------------------|-------|
| Log In/ Out Codific                                       | ar/Decodificar TIMATI                                       | C Ferramen <u>t</u> as                                           | Ajuda( <u>H</u> ) | Web Links         |                 |                      |          |                                                                                                 | Caba                                          |       |
| AIRLINES                                                  | F1<br>Reserva                                               | F2<br>Tarifas                                                    | F3<br>Preço       | F4<br>Emissão TKT | F5<br>Info Voos | F6<br>Info PAX       | _        | F8<br>Filas                                                                                     | RES-CAU-4                                     | e.    |
| Emissão<br>Emitir Ticket<br>Shift + F1                    | Forma(s) de Pag<br>Valor total: 59.00 B<br>Forma de Pagamen | amento<br>RL<br>nto <u>1</u>                                     |                   |                   |                 |                      |          | CTRL+ALT+T para Ex<br>Localizador Reservi<br>NMWIVC<br>Solicitação Serviços<br>1 OSLAGENCY BOOK | pandir<br>a<br>;<br>;                         |       |
| Prazo Emissão<br>Shift + F2<br>Anular Bilhete<br>Shift+F3 | Forma de Pag<br><u>N</u> úmero do Doc                       | Qu <u>a</u> ntia: * 59.00<br>amento: * REEMIT<br>umento: 9571513 | IR<br>100113      |                   | -               |                      |          | 2 SSR BRND LA NN1 (<br>3 SSR TKNE LA HK1 (                                                      | CGHSDU3904N11MAR/SL<br>:GHSDU3904N11MAR/95721 | 19126 |
| CC Aprovação<br>Shift + F4                                |                                                             |                                                                  |                   |                   |                 |                      |          |                                                                                                 |                                               |       |
|                                                           | Forma de Pagamen<br>Forma de Pag                            | Endosso:<br>nto <u>2</u><br>Quantia:<br>amento:                  | )                 |                   | Reem            | iissão sem adicional |          |                                                                                                 |                                               |       |
| VCR<br>Shift + F8                                         |                                                             |                                                                  |                   |                   |                 |                      |          |                                                                                                 |                                               |       |
| Ticketing Queue Shift + F10<br>Cálculo Manual             |                                                             |                                                                  |                   |                   |                 |                      |          |                                                                                                 |                                               |       |
| Shift + F11<br>Preço<br>Shift + F12                       | <u>o</u> k                                                  |                                                                  |                   |                   |                 | <u>C</u> ancelar     |          |                                                                                                 |                                               |       |
| bre: • RESP OK TKT:*                                      | ETKT* ATB: XXXXXXX                                          |                                                                  |                   |                   |                 |                      | OAC: CAU | J-QN-9976672                                                                                    | 13-fev-19 4:50 PM                             |       |

12° Caso não tenha nenhum valor adicional a pagar, basta clicar em "OK":

13° O sistema apresentará o novo número de EMD emitido:

| Latam-v8.2.2-20Apr18        |                                 |                   |                |                         |               |                                |                                 | <u>+</u>                    |    |  |  |
|-----------------------------|---------------------------------|-------------------|----------------|-------------------------|---------------|--------------------------------|---------------------------------|-----------------------------|----|--|--|
|                             | F1<br>Reserva                   | F2                | F3<br>Preco    | F4<br>F4<br>Fmissão TKT | F5            | F6<br>Info PAX                 | F8<br>Filas                     | Sabr                        | e. |  |  |
| issão                       | Reserva - NMWI                  |                   | 110,0          | Linibao ini             |               |                                | 1105                            | RES-CAU-4                   |    |  |  |
|                             |                                 | WC                |                | Nomes                   |               |                                |                                 | <u>E</u> ditar Nomes        |    |  |  |
| Emitir Ticket<br>Shift + E1 | 1.1 - SILVA/MARIELA             | 1                 |                |                         |               |                                |                                 | Assentos                    |    |  |  |
|                             | TTT OLEFFORD BLEFT              | •                 |                |                         |               |                                |                                 | In <u>f</u> ant             |    |  |  |
| Prazo Emissão<br>Shift + F2 |                                 |                   |                |                         |               |                                |                                 | Solicitar SSR (g)           |    |  |  |
|                             |                                 |                   |                |                         |               |                                |                                 | Docs de Viagem ( <u>w</u> ) |    |  |  |
| Anular Bilhete<br>Shift+F3  |                                 |                   |                |                         |               |                                |                                 |                             |    |  |  |
|                             |                                 | tinori            | irio           |                         |               |                                | Emissão / Proco                 |                             |    |  |  |
| Shift + F4                  | Voo Cls De-P                    | Para: Data        | Times Str      | o Núm                   | 1.T-13FE      | B-CAU4ABN                      | Linissau / Pieçu                |                             |    |  |  |
|                             | 1 🔁 LA 3904 N CGH               | SDIL 11MAR        | 0645-0745 0    | HK01/E                  | 2.TE 9572     | 2191264553 SILVA/M CAU4        | 4ABN 1545/13FEB                 |                             |    |  |  |
|                             | CGH-SDU OPERATED BY LATA        | M AIRLINES BRASIL | 0040 0140 0    | THROTIL                 | 3.TE 9571     | 1513100113 SILVA/M CAU4        | 4ABN 1546/13FEB - BG            |                             |    |  |  |
|                             | , Dur:1 hrs, 217 mls Segunda Fe | ira               |                |                         | 4.1E 95/2     | 2191264586 SILVA/M CAU4        | ABN 1547/13FEB (1.1-SILVA/MARIE | :LA)                        |    |  |  |
|                             |                                 |                   |                |                         | 5.12 337      | 13 13 10 03 44 OIL 77 11 07 04 | ABIT 1330/13/28-80              |                             |    |  |  |
| VCR<br>Shift + F8           | Adicionar Alterar (g)           | Reservar          | Excluir (D)    | Info do Voo(t) M        | ais Reemiti   | r(x) Ver                       | Cupons Reembols                 | ar (Z) Taxas/Servicos-      |    |  |  |
|                             |                                 | Contato/Endered   | o Informação   |                         | Remarks/Fatos |                                |                                 |                             |    |  |  |
|                             | CAU99766726                     |                   | e priorita que |                         | 1. XXAUTH     | 1 XXAIITH/671338 17            |                                 |                             |    |  |  |
| ting Queue Shift + F10      | •                               |                   |                |                         |               | Facts                          |                                 |                             |    |  |  |
|                             |                                 |                   |                |                         | 1 1 4 0 5 1   |                                | DELETE                          |                             |    |  |  |
| Cálculo Manual              |                                 |                   |                |                         | 2. LA SSR     | BRND LA NN1 CGHSDU3904N        | 11MAR/SL                        |                             |    |  |  |
| Shift + F11                 |                                 |                   |                |                         | 3. LA SSR     | TKNE LA HK1 CGHSDU3904N        | 11MAR/9572191264586C1           |                             |    |  |  |
| Preco                       | Recebido de - AGT em            | 13FEB19 ás 124    | 5:ABNCLV: JJ   | CAU QN 9976672          |               |                                |                                 |                             |    |  |  |
| Shift + F12                 | ОК                              | Histórico PNR     |                | Mais                    | PNR clás      | sico                           | alhes Bagagem                   | Cancelar                    |    |  |  |
|                             |                                 |                   |                |                         |               |                                |                                 |                             | _  |  |  |

## **Boas Vendas!**

Criado em 01/03/2019.

Manual sujeito a alteração sem aviso prévio.